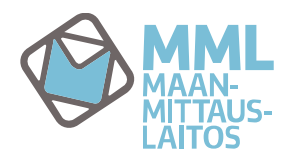

MML Käyttövaltuushallintaan mennään osoitteen https://idmservice.nls.fi kautta.

# ENSIMMÄINEN KIRJAUTUMINEN, SALASANAN VAIHTO

Kun olet saanut sähköpostiisi Käyttövaltuushallinnan käyttäjätunnuksen ja salasanan, voit kirjautua palveluun osoitteesta <u>https://idmservice.nls.fi</u>

Sähköpostitse saamasi salasana on kertakäyttöinen ja palvelu pakottaa vaihtamaan salasanan heti ensimmäisellä kirjautumiskerralla antamalla seuraavan ilmoituksen:

|                                                                                           |                                                        |             | Siirry pääsisältöön |
|-------------------------------------------------------------------------------------------|--------------------------------------------------------|-------------|---------------------|
| MML Käyttövaltuushallinta                                                                 |                                                        | Kieli Suomi | 🖌   🛿 Ohje          |
| Salasanapalv                                                                              | elut                                                   |             |                     |
| Hälytys:                                                                                  | Salasanan vaihto on pakollinen ennen palveluun pääsyä. |             |                     |
| • = Pakollinen                                                                            |                                                        |             |                     |
| Salasanā tuiee s<br>- 15 merkkā<br>- isoja kirjaimia<br>- pieniā kirjaimia<br>- numeroita | isaltaa:                                               |             |                     |
| Käyttäjätunnus                                                                            | eero esimerkki                                         |             |                     |
| Etunimi                                                                                   | Eero                                                   |             |                     |
| Sukunimi                                                                                  | Esimerkki                                              |             |                     |
| •Salasana                                                                                 |                                                        |             |                     |
| •Vahvista salasa                                                                          |                                                        |             |                     |
|                                                                                           | Lähetä Peruuta                                         |             |                     |
|                                                                                           |                                                        |             |                     |
|                                                                                           |                                                        |             |                     |
|                                                                                           |                                                        |             |                     |

Kun olet syöttänyt ja vahvistanut salasanan paina Lähetä-painiketta. Huomaa ohje salasanan sisällöstä. Palvelu tarkistaa, täyttääkö syöttämäsi salasana vaatimukset ja kun vaihtamasi salasana on hyväksytty saat alla näkyvän ilmoituksen.

| MML CA Identity Manager    | Kieli Suomi | Siirry pääsisältöön<br>V () Ohje |
|----------------------------|-------------|----------------------------------|
| Salasanapalvelut           |             |                                  |
| Vahvistus: Tehtävä valmis. |             |                                  |
| ок                         |             |                                  |

Tästä pääset jatkamaan Käyttövaltuushallintaan kuittaamalla ilmoituksen OK-painikkeella.

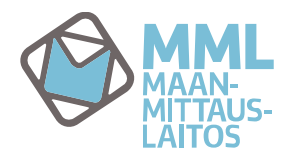

# PERUSNÄKYMÄ/ALKUNÄKYMÄ

Käyttövaltuushallintaan kirjauduttaessa aukeaa alla olevan kuvan mukainen perusnäkymä.

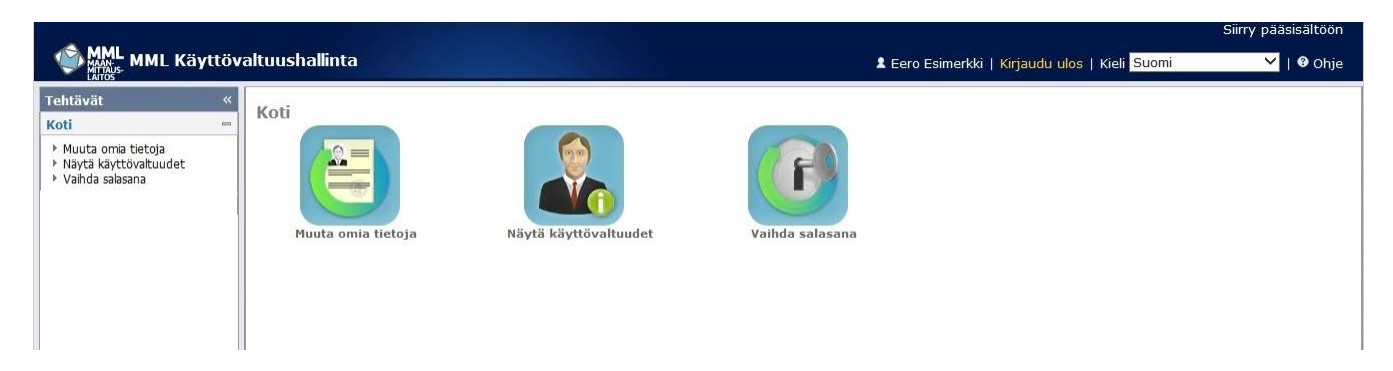

# VALIKOT

Vasemmassa reunassa sijaitsee "Tehtävä"-valikko, seuraavassa käydään läpi valikon sisällöt.

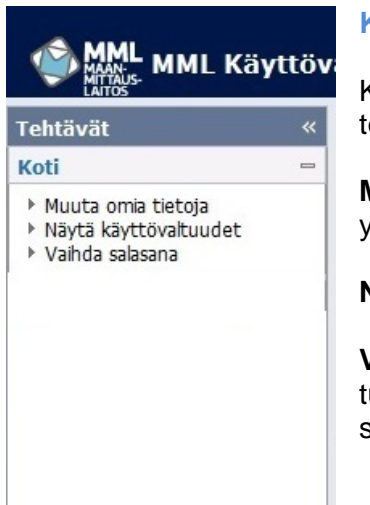

### Koti

Koti-valikon kautta pääset muuttamaan omia tietojasi, tarkistamaan käytössä olevat käyttövaltuutesi ja vaihtamaan salasanasi.

**Muuta omia tietojasi**-kohdassa voit muuttaa järjestelmään tallennettuja yhteystietojasi (sähköpostiosoite, matkapuhelin ja puhelin).

Näytä käyttövaltuudet-kohdasta näet voimassa olevat käyttöoikeutesi.

Vaihda salasana-kohdassa voit vaihtaa salasanasi jolla pääsee Käyttövaltuushallintaan ja esim. Kiinteistötietopalveluun jos käyttäjätunnuksellasi on sinne oikeudet.

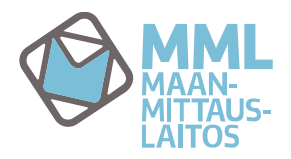

## **TOIMINNOT**

#### Muuta omia tietoja

Kohdasta *Muuta omia tietoja*, pääset katselemaan järjestelmään tallennetut perustietosi ja voit tarvittaessa muuttaa sinne tallennettuja yhteystietojasi.

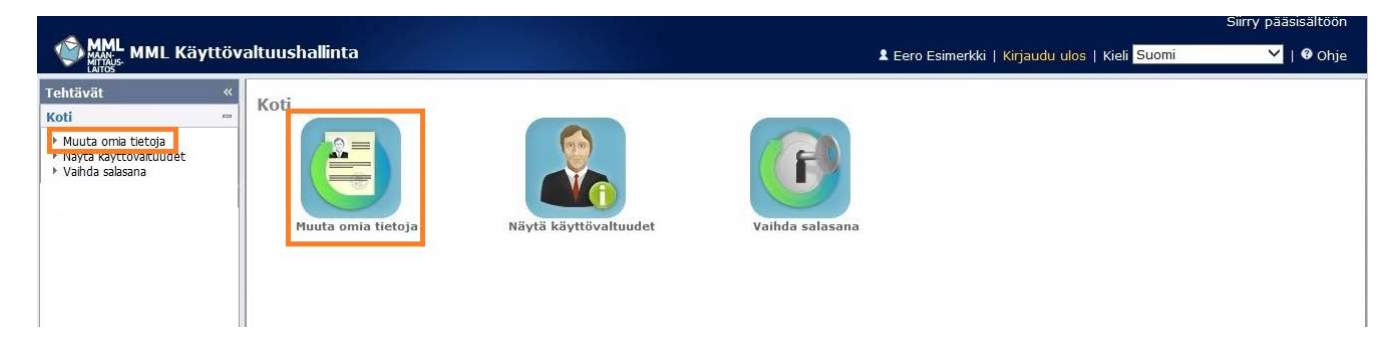

Kun valitset joko kuvakkeesta tai Tehtävät-valikosta Muuta omia tietoja, aukeaa seuraava ikkuna.

|                                                                    |                                             |                                                             | Siirry pääsisältöön   |
|--------------------------------------------------------------------|---------------------------------------------|-------------------------------------------------------------|-----------------------|
| MML MAAN:<br>MITTAUS-<br>LAITOS-                                   | ivaltuushallinta                            | 🕈 Eero Esimerkki   Kirjaudu ulos   Kieli <mark>Suomi</mark> | 💙   🛿 Ohje            |
| Tehtävät «                                                         | Muuta omia tietoja                          |                                                             |                       |
| Koti =                                                             | • = Pakollinen                              |                                                             |                       |
| <ul> <li>Näytä käyttövaltuudet</li> <li>Vaihda salasana</li> </ul> | Käyttäjätunnus eero esimerkki               |                                                             |                       |
|                                                                    | Aktivointipäivä 04.03.2016 Passivointipäivä |                                                             |                       |
|                                                                    | Käytössä 🗹                                  |                                                             |                       |
|                                                                    | Käyttäjän tiedot                            |                                                             |                       |
|                                                                    | Etunimi Eero Sukunimi Esimer                | rkki                                                        |                       |
|                                                                    | Virallinen kutsumanimi Eero Esimerkki       |                                                             |                       |
|                                                                    | Kieli Suomi 🗸                               |                                                             |                       |
|                                                                    |                                             |                                                             |                       |
|                                                                    | Katso-tunnus                                |                                                             |                       |
|                                                                    |                                             |                                                             |                       |
|                                                                    | Asiakastiedot                               |                                                             |                       |
|                                                                    | Yritys 04032016 Yrityksen nimi Esimerkki Oy |                                                             |                       |
|                                                                    | Yhteyshenkilö Eero Esimerkki                |                                                             |                       |
|                                                                    | Yhteystiedot                                |                                                             |                       |
|                                                                    |                                             |                                                             |                       |
|                                                                    | Ratuosoite Paikkakunta                      |                                                             |                       |
|                                                                    |                                             |                                                             |                       |
|                                                                    | Sähköposti eino.esimerkki@esimerkki.fi      |                                                             |                       |
|                                                                    | Matkapuhelin Näitä tietoja voit             |                                                             |                       |
|                                                                    | Puhelin muuttaa itse                        |                                                             |                       |
|                                                                    |                                             | Keen alat talanat                                           |                       |
|                                                                    |                                             | Kun olet tehnyt<br>muutokset, paina                         | Lähetä Peruuta        |
|                                                                    |                                             | Lähetä-painiketta                                           |                       |
| 1                                                                  | 1                                           | Tai per                                                     | ru muutokset ja palaa |
|                                                                    |                                             | alkunä                                                      | kymään painamalla     |
|                                                                    |                                             | Perilut                                                     | a-nainiketta          |

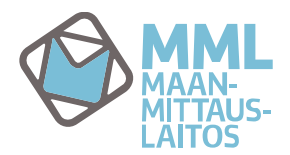

# Näytä käyttövaltuudet

Näytä käyttövaltuudet kohdasta pääset katsomaan voimassa olevat käyttöoikeutesi.

| MML Käyttövaltuush | allinta            | 108/01                |                 | 🕈 Eero Esimerkki   Kirjaudu ulos   Kieli <mark>Suomi</mark> | Siirry pääsisältöön<br>V   Ø Ohje |
|--------------------|--------------------|-----------------------|-----------------|-------------------------------------------------------------|-----------------------------------|
| Tehtävät «<br>Koti | Iuuta omia tietoja | Näytä käyttövaltuudet | Vaihda salasana |                                                             |                                   |

Käyttöoikeudet-välilehdellä näet käytössäsi olevat Kiinteistötietopalvelun käyttöoikeudet Kaikilla Käyttövaltuushallintaan luoduilla käyttäjillä näkyy automaattisesti järjestelmän vaatima LDAP-EXT-tunnus.

| <b>•</b> • • • • •                                                |                                     |                                                                                                    |                                                                                                    | Sinty paasisaituun  |
|-------------------------------------------------------------------|-------------------------------------|----------------------------------------------------------------------------------------------------|----------------------------------------------------------------------------------------------------|---------------------|
| MML CA Identity                                                   | Manager                             |                                                                                                    | Lero Esimerkki  Kirjaudu ulos   Kieli <mark>Suomi </mark>                                             | Ƴ   𝚱 Ohje          |
| Tehtävät «                                                        | Näytä käyttövaltuudet               |                                                                                                    |                                                                                                    |                     |
| Koti =                                                            | Käyttöoikeudet Ylläpitorooli        | it                                                                                                  |                                                                                                    |                     |
| <ul> <li>Näytä käyttövaltuudet</li> <li>Näytä salasana</li> </ul> | A Nimi                              | - Kunnur                                                                                            | × Kommontit                                                                                           | Ciašllutatut raalit |
|                                                                   | KTPKiinteistojenKauppahintarekister | kuvaus<br>kauppahintarekisteriin kirjattujen kiinteistökauppojen<br>tietoien haku ja katselu        | Kommentit<br>Kiinteistöjen kauppahintarekisteristä annetun lain<br>mukaista käyttötarkoitusselvitystä | Sisallytetyt Toolit |
|                                                                   | KTPKiinteistotiedotSuppea           | Kiinteistörekisterin ja Kiintopisterekisterin tiedot,<br>kartta- ja ilmakuva-aineistot              | roolin saaminen edellyttää KTJ-lain mukaista<br>käyttölupaa                                           |                     |
|                                                                   | KTPTapahtumat                       | kiinteistörekisteriin tallennettujen toimitusten tietojen<br>ja niihin liittyvien asiakirjojen haku |                                                                                                    |                     |
|                                                                   | LDAP-EXT-tunnus                     | MML:n järjestelmän sisäinen rooli                                                                   | Näkyy aina kaikilla käyttäjillä.                                                                      |                     |
|                                                                   |                                     |                                                                                                    |                                                                                                    | Peruuta             |

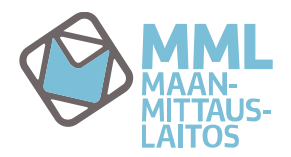

## Vaihda salasana

Vaihda salasana-kohdasta pääset vaihtamaan salasanasi.

| MML MML Käyttöv                                                                                                    | valtuushallinta            |                       |                 | 🗴 Eero Esimerkki   Kirjaudu ulos   Kieli <mark>Suomi</mark> | Siirry pääsisältöön |
|----------------------------------------------------------------------------------------------------|----------------------------|-----------------------|-----------------|-------------------------------------------------------------|---------------------|
| Tehtävät «<br>Koti –<br>Muuta omia tietoja<br>Muuta omia tietoja<br>Muuta omia tietoja<br>Muuta omia tietoja<br>Vahda salasana | Koti<br>Muuta omia tietoja | Näytä käyttövaltuudet | Vaihda salasana |                                                             |                     |

Kun valitset joko kuvakkeesta tai Tehtävät-valikosta Vaihda salasana, aukeaa salasananvaihtoikkuna.

|             |                                                                                                    | Siirry pääsisältöön                                                                                                    |
|-------------|----------------------------------------------------------------------------------------------------|----------------------------------------------------------------------------------------------------|
| MML Käyttöv | valtuushallinta                                                                                                    | Lero Esimerkki Kirjaudu ulos   Kieli Suomi ✓   ♥ Ohje                                                                         |
| Tehtävät «  | Vaihda salasana                                                                                                    |                                                                                                    |
| Koti        | • • • Pakollinen Salasanan tulee sisaltää:     15 merkkiä     isoja kirjaimia     pieniä kirjaimia     numeroita Käyttäjätunnus eero esimerkki Etunimi Eero Sukunimi Esimerkki •Salasana Syötä tähän haluamasi salasana •Vahvista salasana ja vahvista se | Vahvista salasanan<br>vaihto painamalla<br>Lähetä-painiketta<br>Tai peru salasanan<br>vaihto painamalla<br>Peruuta-painiketta |

Kun olet painanut Lähetä-painiketta, palvelu tarkistaa, täyttääkö syöttämäsi salasana vaatimukset ja kun vaihtamasi salasana on hyväksytty saat alla näkyvän ilmoituksen, joka kuitataan painamalla OK-painiketta. Huomioi salasanaa valitessasi lisäksi se, että salasanan tulee olla eri kuin viisi edellistä salasanaa.

| MML CA Identity | Manager                    | Siirry pääsisältöön<br>L Ester Esimerkki   Kirjaudu ulos   Kieli Suomi -   Ohje |
|-----------------|----------------------------|---------------------------------------------------------------------------------|
| Tehtävät        | Vaihda salasana            |                                                                                 |
| Koti            | Vahvistus: Tehtävä valmis. |                                                                                 |